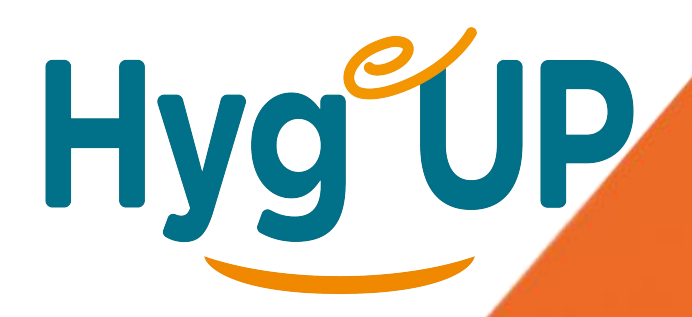

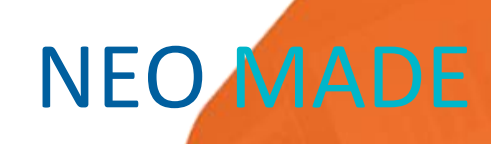

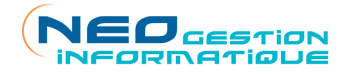

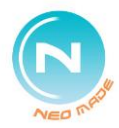

|                           | SOMMAIRE                                                   |    |  |  |  |  |
|---------------------------|------------------------------------------------------------|----|--|--|--|--|
|                           | SE CONNECTER A INTERNET (WIFI/PARTAGE DE CONNEXION)        | 3  |  |  |  |  |
| LANCEMENT DE NÉO-MADE     |                                                            |    |  |  |  |  |
| MISE A JOUR DES DOCUMENTS |                                                            |    |  |  |  |  |
|                           | TRANSFERT DES COMMANDES ET DEVIS                           | 5  |  |  |  |  |
|                           | Transfert de plusieurs pièces simultanément                | 5  |  |  |  |  |
|                           | Transfert d'un seul devis ou commande                      | 7  |  |  |  |  |
|                           | HISTORIQUE DES TRANSFERTS                                  | 7  |  |  |  |  |
|                           | STATUT DES PIÈCES COMMERCIALES (colonne NM)                | 9  |  |  |  |  |
|                           | PERSONNALISER LES ECRANS                                   | 9  |  |  |  |  |
|                           | BOUTONS DE L'INTERFACE                                     | 11 |  |  |  |  |
|                           | Boutons génériques Raccourcis clavier :                    | 11 |  |  |  |  |
|                           | Boutons spécifiques aux clients et articles                | 11 |  |  |  |  |
|                           | Boutons spécifiques aux pièces commerciales                | 11 |  |  |  |  |
|                           | SIGNIFICATION DES ÉTATS DES PIÈCES COMMERCIALES            | 13 |  |  |  |  |
|                           | RECHERCHER un client, un article, etc. dans une liste      | 15 |  |  |  |  |
|                           | Recherches standards                                       | 15 |  |  |  |  |
|                           | Recherche alternative (client)                             | 15 |  |  |  |  |
|                           | DEFINITIONS : DEVIS, OFFRES ET MARCHÉS                     | 17 |  |  |  |  |
|                           | ORDRE DE PRIORITÉ DES PRIX                                 | 17 |  |  |  |  |
|                           | SAISIR UNE PIÈCE COMMERCIALE (devis/offre/marché/commande) | 19 |  |  |  |  |
|                           | Particularités pour les devis/offres/marchés               | 19 |  |  |  |  |
|                           | SAISIR DES ARTICLES DANS UNE PIÈCE COMMERCIALE             | 21 |  |  |  |  |
|                           | Recherche de l'article                                     | 21 |  |  |  |  |
|                           | Saisie du prix :                                           | 23 |  |  |  |  |
|                           | FOIRE AUX QUESTIONS                                        | 25 |  |  |  |  |
|                           | Consulter le chiffre d'affaires                            | 25 |  |  |  |  |
|                           |                                                            |    |  |  |  |  |

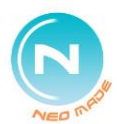

| Connaître les factures dues d'un client                              | 27 |
|----------------------------------------------------------------------|----|
| Suivre son secteur (Pièces saisies au siège, reliquats, expéditions) | 27 |
| Connaître l'état de la livraison client                              | 29 |
| Consulter le suivi clients                                           | 29 |
| Analyser son portefeuille clients                                    | 31 |
| Un client change d'adresse/déménage                                  | 31 |
| Saisir le n° de commande du client ou n° d'engagement                | 31 |
| Donner des informations pour la logistique                           | 31 |
| Envoyer une pièce commerciale par mail                               | 33 |
| Autres modèles d'impression des pièces commerciales                  | 33 |
| Afficher/masquer les marges commerciales                             | 33 |
| Afficher/masquer les infos/notes de la fiche client                  | 33 |
| Afficher l'historique des articles d'une adresse                     | 33 |
| Ajouter une description à un article dans une pièce                  | 33 |
| Articles en fin de vie                                               | 35 |
| Saisir un GRATUIT sur un prix grisé                                  | 35 |
| Ajouter des articles à une pièce locale déjà saisie                  | 35 |
| Consulter l'état des stocks/réceptions en saisie                     | 37 |
| Mettre en page un devis, une offre ou un marché                      | 37 |
| Modifier un devis transféré au siège                                 | 37 |
| Saisir un retour de marchandise                                      | 37 |
| Faire évoluer les prix d'un devis/offres/marchés                     | 39 |
| Extraire les documents article                                       | 41 |
| Saisir une pièce commerciale sur un nouveau client ou prospect       | 42 |
| Vendre/saisir un article qui n'est pas référencé                     | 44 |
| Notes personnelles                                                   | 45 |

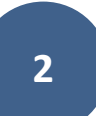

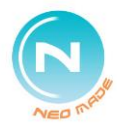

# SE CONNECTER A INTERNET (WIFI/PARTAGE DE CONNEXION)

Regardez l'icône « Réseau » dans la barre des tâches de l'ordinateur, en bas à droite :

Pour se connecter, cliquez sur

l'icône « Réseau » , identifiez le réseau sur lequel vous souhaitez vous connecter et cliquez dessus (un mot de passe peut être nécessaire).

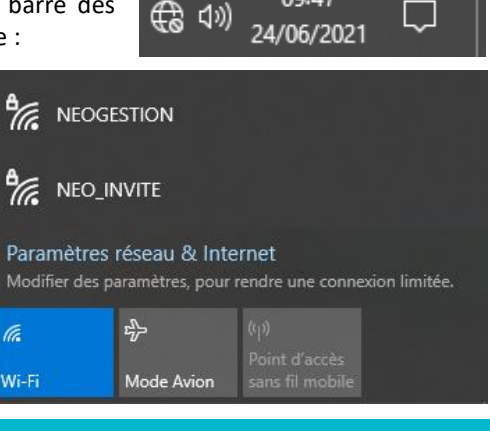

09:47

# LANCEMENT DE NÉO-MADE

Le premier lancement de la journée doit se faire **avec une connexion internet** afin de pouvoir télécharger les données mises à jour de la société.

Double cliquer sur l'icône de l'application sur le bureau :

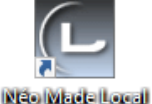

La fenêtre suivante s'ouvrira si une mise à jour est disponible :

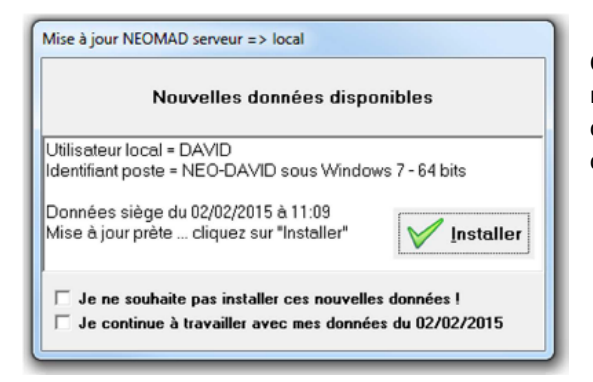

Cliquez sur « Installer » pour mettre à jour vos données : clients, articles, pièces commerciales, stocks...

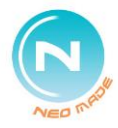

# **MISE A JOUR DES DOCUMENTS**

#### Une connexion internet est requise pour cette manipulation.

Sur le menu principal de l'application, cliquez sur le bouton « Néomad » et sélectionnez « Mise à jour base documentaire ».

A lancer idéalement le soir, une fois par semaine. Cette mise à jour peut être longue, surtout au premier lancement. Cependant, vous pouvez continuer d'utiliser votre Néo-Made pendant la mise à jour.

Cette mise à jour peut être interrompue et reprise ultérieurement.

### **TRANSFERT DES COMMANDES ET DEVIS**

Transfert de plusieurs pièces simultanément

Une connexion internet est requise pour cette manipulation.

Cette manipulation permet de transférer les pièces saisies vers le serveur de la société.

Sur le menu principal de l'application, cliquez sur le bouton « Néomad » et sélectionnez « Transferts FTP ». La page suivante s'ouvre :

A C B Néomad

| Ē   | Néon     | nad - 10   | 4           |               |               |                         |        |      |           | _          |               | ×     |
|-----|----------|------------|-------------|---------------|---------------|-------------------------|--------|------|-----------|------------|---------------|-------|
|     | 1        | 7-         | 104         |               |               | Transfert LOCAL         | => SI  | ER۱  | /EUF      | ł          |               |       |
| _   | DR)      | N          | <b>V</b>    | Κ             | ) 📝 🕻         | 1 🍪 🗇                   |        |      |           |            | 👰 (           | Ż     |
| Т   | ransf    | fert NE    | OMAD 1      | 04 - LOC/     | AL => SERVE   | UR                      |        |      |           |            |               |       |
|     | Com      | mandes     |             | Dev           | /is : 2 / 2   | Marquer tout            |        | Déma | rquer tou | ut         |               |       |
|     | NM       | NMVL       | N*          | Date          | Client réf.   | Client désignation      |        | nfos | Nb lig.   | Total HT   | Etat          | ^     |
| Þ   | =>S      |            | 10400021:   | 2 23/06/202   | 1 41C320      | CABINET DE CARDIOLOGIE  |        | Х    | 3         | 58,20€     | En prépa      |       |
|     | =>S      |            | 10400021:   | 3 24/06/202   | 1 411000108   | NICOLAS OSTEOPATHE      |        | Х    | 2         | 43,20€     | En prépa      |       |
|     |          |            |             |               |               |                         |        |      |           |            |               | ¥     |
|     | Référer  | nce        | Quantité    | Jnité         | Désignation   |                         | Remise | PL   | J Net HT  | Montant HT | Total Taxe    | ^     |
| Þ   |          |            |             |               |               |                         |        |      |           |            |               |       |
|     | 320372   |            | 12,00       | Jnité         | LINGETTE ANTI | ICROBIENNES PLUS PURELL |        |      | 4,85      | € 58,20€   | 0,00€         |       |
|     |          |            |             |               |               |                         |        |      |           |            |               |       |
|     |          |            |             |               |               |                         |        |      |           |            |               | ¥     |
| Lig | nes de l | la pièce / | Double clic | pour consulte | er l'article  |                         |        |      |           |            | 2 enregistren | nents |

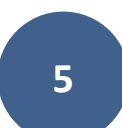

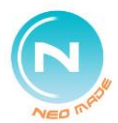

Les pièces commerciales sont réparties par type (devis/commandes) que vous retrouvez dans les onglets. Par défaut, Néo-Made marque toutes les pièces commerciales pour transfert. Vous pouvez démarquer les pièces une à une en cliquant dans la cellule de la colonne « NM » correspondante, pour transformer le « =>S » (transfert Serveur) en « L » (Local).

En validant la fenêtre, le Néo-Made tentera de transférer les pièces vers le serveur. Les pièces en « L » seront conservées localement sur le poste et vous pourrez continuer de les modifier si besoin.

Si vous n'êtes pas connectés à internet lors de cette manipulation, les transferts se mettront en attente. Néo attendra d'être fermé ou ouvert pour faire une nouvelle tentative de transfert. Vous pouvez également faire un transfert manuel depuis le menu principal en cliquant sur le texte en rouge « Transferts en attente ».

Transfert d'un seul devis ou commande

Dans la liste des devis (ou commande), sélectionnez la pièce que vous souhaitez transférer et cliquer sur le bouton « Transférer... »

Les pièces seront en attente de transfert jusqu'à ce que Néo soit fermé ou ouvert avec une connexion internet. Vous pouvez également faire un transfert manuel depuis le menu principal en cliquant sur le texte en rouge « Transferts en attente ».

### **HISTORIQUE DES TRANSFERTS**

Sur le menu principal de l'application, cliquez sur le bouton « Néomad » et sélectionnez « Historique des transferts ».

Vous visualisez directement les devis, commandes, clients, adresses et contacts qui sont transférés à la date du jour. Vous pouvez changer la date en utilisant les flèches ou en cliquant sur la date pour ouvrir le calendrier.

Le bouton plage Plage en haut à droite permet de sélectionner un intervalle de date.

La colonne « Etat Nég. » vous affiche l'état de la pièce commerciale au siège à la date de votre mise à jour.

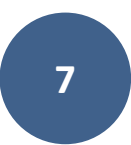

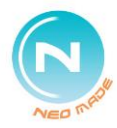

# **STATUT DES PIÈCES COMMERCIALES (colonne NM)**

L : La pièce existe uniquement en local. Elle est modifiable ou supprimable.

S : La pièce est en attente ou en cours de transfert vers le serveur du siège. Elle ne peut plus être modifiée ou supprimée sur le Néo-Made.

Si la pièce est en italique, cela signifie que vous n'avez pas la confirmation de la réception par le siège.

Colonne vide : La pièce est arrivée au siège.

Si vous devez apporter des modifications à un devis transféré au siège, il faudra archiver et dupliquer ce dernier (clic droit, enregistrement, dupliquer et archiver). Vous obtiendrez une nouvelle pièce modifiable portant un nouveau numéro.

Vous ne pouvez pas modifier une commande transférée, rapprochez-vous du siège pour mettre à jour votre commande.

### **PERSONNALISER LES ECRANS**

Raccourcis clavier :

| CTRL + S   | $\rightarrow$ | Permet de sélectionner 👰 les colonnes à afficher à l'écran |
|------------|---------------|------------------------------------------------------------|
| CTRL + I   | $\rightarrow$ | Permet d'afficher le bandeau d'informations                |
| CTRL + J   | $\rightarrow$ | Permet d'afficher le bandeau spécifique                    |
| Un seul et | uniqu         | ie bandeau peut être actif à la fois.                      |
| CTRL + W   | $\rightarrow$ | Permet d'enregistrer l'affichage pour le conserver         |

Une fois dans l'écran des vues, cliquez directement sur la disquette en bas à droite 🧖 (ENTREE).

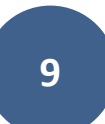

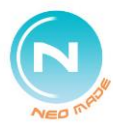

# **BOUTONS DE L'INTERFACE**

| Bouto | ons génériques                              | Raccourcis clavier : |
|-------|---------------------------------------------|----------------------|
| Þ     | Quitter la fenêtre                          | ЕСНАР                |
|       | Créer un nouvel enregistrement              | CTRL+INSER           |
|       | Consulter l'enregistrement sélectionné      | CTRL+ENTREE          |
| 2     | Modifier l'enregistrement sélectionné       | CTRL+RetArr          |
| 3     | Supprimer l'enregistrement sélectionné      | CTRL+SUPPR           |
| V     | Valider les modifications                   | CTRL+ENTREE          |
| X     | Annuler les modifications                   | ЕСНАР                |
| Bouto | ons spécifiques aux clients et articles     |                      |
| 8     | Dossiers commerciaux de l'enregistrement    | ALT+D                |
| 1     | (clients) ou 🧟 (articles) historique        | ALT+H                |
| Bouto | ons spécifiques aux pièces commerciales     |                      |
|       | Accès aux lignes de la pièce sélectionnée   | ALT+L                |
|       | Aperçu avant impression/édition de la pièce | ALT+P                |
|       | Hiérarchies de la pièce                     | ALT+H                |

Si certains boutons sont grisés, vous n'avez pas les droits pour y accéder

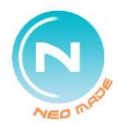

# SIGNIFICATION DES ÉTATS DES PIÈCES COMMERCIALES

|              | En préparation | Le devis est saisi mais toujours pas envoyé au client. (Les offres de prix et les marchés sont quant à eux envoyés et en attente de validation).                                                     |
|--------------|----------------|----------------------------------------------------------------------------------------------------|
| DEVIS        | En cours       | Le devis a été envoyé au client et en attente de son retour. Il est<br>actif jusqu'à sa date de fin de validité. (Les offres de prix et les<br>marchés sont validés et les prix actifs).             |
|              | Archivés       | Le devis a été accepté et a généré une commande (voir la<br>hiérarchie), ou il a été refusé par le client et donc clôturé. (Les offres<br>de prix et les marchés refusés ou inactifs sont archivés). |
|              | En préparation | La commande se trouve en attente de validation. Elle n'est pas<br>encore visible pour la positionner dans une tournée ou la livrer<br>directement. Aucune réservation de stock n'est encore faite.   |
| ANDES        | À livrer       | La commande a été validée et est disponible pour être livrée. Le stock est réservé et les besoins d'achats calculés.                                                                                 |
| COMM         | En tournée     | La commande a été positionnée dans une tournée et est en cours<br>de préparation ou va bientôt l'être. Une réservation "livraison" est<br>générée pour bloquer le stock.                             |
|              | Archivées      | La commande a été entièrement livrée ou annulée. Voir la hiérarchie pour voir le(s) n° du/des BL généré(s).                                                                                          |
|              | En préparation | La livraison est en train d'être préparée dans l'entrepôt. Aucun<br>article n'est sorti du stock. Une réservation "livraison" est générée<br>pour bloquer le stock.                                  |
| SONS         | En cours       | La livraison est en cours d'acheminement. Les articles sont sortis du stock.                                                                                                    |
| LIVRAI       | À facturer     | Le retour des bons de livraison a été validé. Les reprises d'articles<br>sont entrées dans le stock tout comme les erreurs de livraison. Les<br>livraisons sont désormais en attente de facturation. |
|              | Archivés       | La livraison a été facturée. Voir la hiérarchie pour consulter la facture générée.                                                                                                    |
| S            | En préparation | Etat initial d'une facture directe (pré-facture).                                                                                                    |
| <b>CTURE</b> | À intégrer     | La facture a été faite. Elle est en attente d'édition avant intégration<br>en compta.                                                                                                    |
| FΑ           | Archivées      | La facture a été intégrée en comptabilité.                                                                                                    |

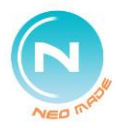

### **RECHERCHER un client, un article, etc. dans une liste**

#### **Recherches standards**

Tapez une référence ou une partie de la désignation puis appuyez sur la touche « Inser » ou « Suppr », dans le champ suivant :

| Trier / Rechercher                                                 | désignat                                                    | ion clie                | ent)         |            |                          |                                  | 2          |
|--------------------------------------------------------------------|-------------------------------------------------------------|-------------------------|--------------|------------|--------------------------|----------------------------------|------------|
| La fenêtre suivante<br>s'ouvre si vous<br>saisissez tout ou partie | Gestion des clie                                            | nts                     | Correspondar | nces s     | sémantiques "Dé          | –<br>ésignat                     | ion"       |
| de la désignation :                                                | Mode<br>Identique<br>Commencant<br>Contenant<br>Désignation | ∐ous les mots<br>mairie |              | Postal     | <u>∏</u> ésult<br>Ville  | ats de la list                   | e initiale |
|                                                                    | MAIRIE DE BETTW<br>MAIRIE DE SESSEN                         | ILLER<br>IHEIM          |              | 673<br>677 | BETTWILLER<br>SESSENHEIM | 4 <sup>-</sup><br>4 <sup>-</sup> | 10043      |

Ne pas hésiter à changer le mode de recherche (identique, commençant ou contenant) en fonction des éléments de recherche saisis.

**Recherche alternative (client)** 

Pour lancer une recherche dans les adresses, tapez le mot recherché et faites un

clic droit sur le bouton « Recherche multicritère » 🎴 , à droite du champ de saisie.

Pour lancer une recherche dans les contacts, tapez le mot recherché, maintenez la touche CTRL enfoncée et faites un clic droit sur le bouton « Recherche multicritère » , à droite du champ de saisie.

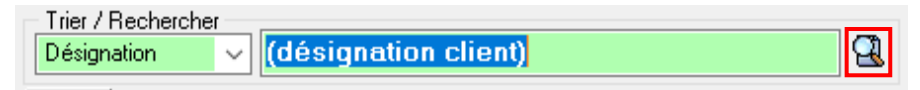

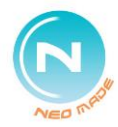

# **DEFINITIONS : DEVIS, OFFRES ET MARCHÉS**

- **Devis :** c'est une opération ponctuelle sur laquelle on fait une proposition de prix pour un client, pour une quantité définie de produits achetés.
- **Offre :** c'est une proposition tarifaire particulière pour un client pour une liste d'article sur une période définie (du 01/01 au 31/12 par ex).
- Marché: c'est une proposition tarifaire particulière pour un ensemble de clients (enseigne) pour une liste d'article sur une période définie. Un marché est saisi sur le client par défaut (= pas de client).

Les prix enregistrés dans une offre ou un marché sont, par défaut, non modifiables lors de la saisie d'une commande.

# ORDRE DE PRIORITÉ DES PRIX

Lors de la saisie d'une ligne d'article dans une commande :

- 1. Offre
- 2. Marché
- 3. Historique
- 4. Tarif colonne (si affectée au client) moins la remise (si concerné)
- 5. Prix publics moins la remise (si concerné)

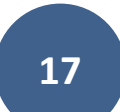

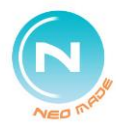

# SAISIR UNE PIÈCE COMMERCIALE (devis/offre/marché/commande)

| Dans la liste des devis ou commandes, cliquez sur le bouton « Créer » |  |
|-----------------------------------------------------------------------|--|
| Dans l'en-tête de la pièce, il faut sélectionner le client :          |  |

Soit en saisie directe de la désignation ou de la référence dans le champ en surbrillance.

| Général              | Infor     | mations   ( |  |  |  |  |
|----------------------|-----------|-------------|--|--|--|--|
| <u>C</u> lient       |           |             |  |  |  |  |
| (désignation client) |           |             |  |  |  |  |
| Référen              | ce: (réfo | lient)      |  |  |  |  |

Basculer d'un mode à l'autre avec les touches touches ou en cliquant directement sur la zone cliquable en dessous de la zone de saisie.

Soit en cliquant sur le bouton (INSER ou SUPPR) pour accéder à la liste des clients et le rechercher à l'aide des outils décrits dans la page précédente.

Onglet « Livraison » : si l'icône de apparaît sur l'onglet, cela veut dire que le client possède plusieurs adresses de livraison.

Modifier la date de livraison souhaitée si nécessaire et les dates de validité.

Onglet « Informations » : indiquer des informations internes dans le champ « Texte long » si nécessaire pour les ADV, la logistique ou la facturation.

Si « Texte long » ne peut pas contenir toutes les informations, y indiquer « VOIR INFOS » et saisir dans « Texte libre » avant les « ## ».

Particularités pour les devis/offres/marchés

Vous pouvez pousser les devis dans l'onglet « En cours » dès lors qu'ils ont été transférés (NM=S).

Si vous poussez une pièce qui est dans l'onglet « En cours » cela générera une commande (sinon cela proposera d'archiver la pièce).

Il est possible de transformer un devis local en offre/marché en faisant un clic droit sur le devis, enregistrement, transformer en offre.

Les prix saisis dans une offre ou un marché sont actifs uniquement si la pièce est dans l'onglet « En cours » (réservé au siège).

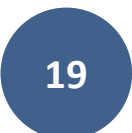

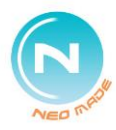

# SAISIR DES ARTICLES DANS UNE PIÈCE COMMERCIALE

### Recherche de l'article

#### Soit à l'aide des potentiels

| ٠  | Τrį      | Dé  | ésignation $\sim$ | Sélection                                   |   |
|----|----------|-----|-------------------|---------------------------------------------|---|
| I  |          | Ré  | férence           | Désignation 🔨                               | N |
| ш  | 412122   |     |                   | BALAI TRAPEZE RIGIDE A LAMELLE 60CM COMPLET |   |
| _  | <u> </u> | 411 | 1101              | CASSETTE PORTE PRODUITS POUR FRED           |   |
|    | 410108   |     |                   | CHARIOT DE LAVAGE FRED 2X15L SANS PRESSE    |   |
|    | <        |     | _                 | × >                                         |   |
| Cr | •        |     |                   |                                             |   |
|    |          | 2   | BALAI TRAP        | PEZE RIGIDE A LAMELLE 60CM COMPLET 🛛 🛛 🛛 🖓  |   |
| 1  | 7        |     | Référence : •     | 412122 Autres 3                             | > |

Si les potentiels sont masqués, cliquez sur la petite flèche montante noire pour les activer (raccourci clavier ALT+P).

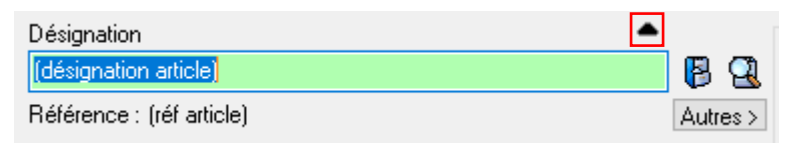

Soit en saisie de recherche dans le champ « Ligne/Description » et en appuyant sur la touche « Inser » ou « Suppr » pour lancer la recherche par mot clé ou référence.

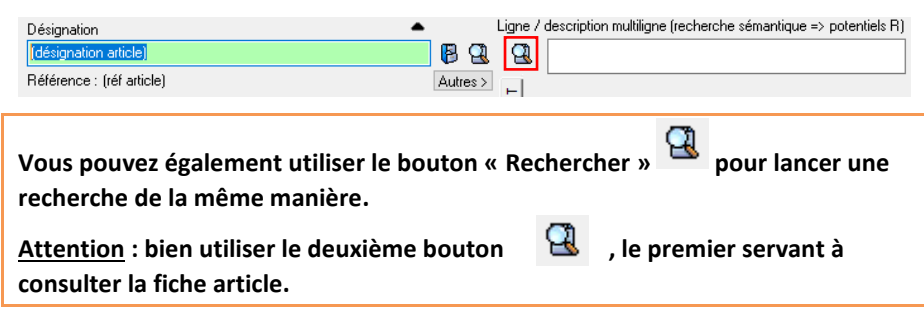

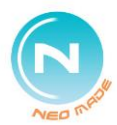

Si vous avez trop d'articles affichés dans les potentiels, il est possible d'affiner l'affichage en saisissant un mot clé suivi de l'utilisation de la touche « Inser » ou « Suppr » dans le champ suivant :

| 🔺 Trị                                           |                                      | Désignation $\sim$ | Sélection                                         |    |  |
|-------------------------------------------------|--------------------------------------|--------------------|---------------------------------------------------|----|--|
| I                                               |                                      | Référence          | Désignation                                       | ^  |  |
| ш                                               | Þ                                    | 412122             | BALAI TRAPEZE RIGIDE A LAMELLE 60CM COMPLET       |    |  |
| _                                               | 1                                    | 411101             | CASSETTE PORTE PRODUITS POUR FRED                 |    |  |
| 410108 CHARIOT DE LAVAGE FRED 2×15L SANS PRESSE |                                      |                    |                                                   |    |  |
|                                                 |                                      | 415112             | ENSEMBLE PELLE BORD SOUPLE/BALAYETTE PVC          |    |  |
|                                                 | FRANGE A LANGUETTE 40CM MICRO ACTIVA |                    |                                                   |    |  |
|                                                 |                                      | 412117             | GAZES 60X30 ROSES IMPREGNEES PAQUET 50            |    |  |
|                                                 |                                      | EY20202            | GEL HYDRO-ALCOOLIQUE PREVENT NF70 FLACON POMPE DE | •  |  |
|                                                 | >                                    |                    |                                                   |    |  |
| Cr                                              | ée                                   | 🖝 Lig              | gne /                                             |    |  |
|                                                 |                                      | BALAI TRAF         | PEZE RIGIDE A LAMELLE 60CM COMPLET 🛛 🛛 🛛 🕄        | Q  |  |
| X                                               | 7                                    | Référence :        | 412122 Autres >                                   | -1 |  |

### Saisie du prix :

Touche « C » pour saisir un pourcentage de marge commerciale

Touche « T » pour saisir un prix TTC qui recalcul le prix HT

Touche « P » pour saisir un prix Taxes comprises (TGAP, DEEE, etc.)

| On peut basculer of | d'un champ | à un autre | à l'aide de l | a touche « | TAB » 🔄 ou |
|---------------------|------------|------------|---------------|------------|------------|
| « + ».              |            |            |               |            |            |

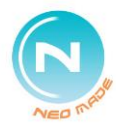

## FOIRE AUX QUESTIONS

### Consulter le chiffre d'affaires

Sur le menu principal de l'application, clic droit sur « Clients », sélectionnez « Représentants » (CTRL+R).

Si vous souhaitez consulter systématiquement le CA du mois en cours vous pouvez

utiliser le bouton « Chiffre affaire »

Si vous souhaitez consulter le CA d'une plage de date ou d'un mois en particulier, clic droit, CA de tous les représentants (ALT+T).

Accès en raccourcis clavier depuis le menu principal : CTRL+R puis ALT+T puis ENTREE.

Définition de colonnes de l'écran « Gestion du chiffre d'affaires HT » :

**Cdes souhait. :** Montant du restant à livrer de l'ensemble des commandes « A livrer » et « En tournée » dont la date de livraison ne dépasse pas la période définie.

**Livraisons (L) :** Montant de l'ensemble des livraisons non facturées dont la date ne dépasse pas la période définie.

Factures (F) : Montant de l'ensemble des factures sur la période définie.

CA prévu (P) : Montant total des livraisons et des factures ci-dessus.

**CA P+souhait.** : Montant prévu (Livraisons + Factures) additionné au montant du restant à livrer de l'ensemble des commandes dont la date de livraison ne dépasse pas la période définie.

A l'exception des commandes, les montants affichés sur ce tableau proviennent du « Vente net » et non du « Total HT » (déduction des frais et des taxes).

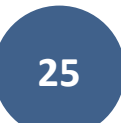

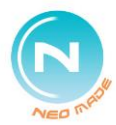

# Connaître les factures dues d'un client

Dans la gestion des clients, sélectionnez le client pour lequel vous souhaitez consulter les factures dues et utilisez le bouton « Suivi » pour accéder à la liste des factures dues.

L'écran des factures dues affiche la liste des factures dues (totalement ou partiellement) par

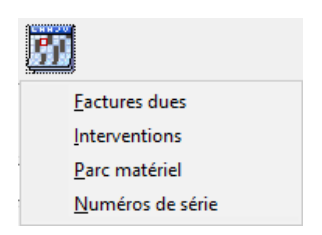

le client. <u>Néo n'affichera pas le montant restant dû mais seulement la valeur totale des factures.</u>

Vous pouvez consulter l'encours du client à partir de la fiche client, onglet « Comptabilité », bouton « Actuel : », vous retrouverez ici le montant total dû (paiements déduits).

Suivre son secteur (Pièces saisies au siège, reliquats, expéditions)

Sur le menu principal de l'application, clic droit sur « Clients », sélectionnez « Représentants » (CTRL+R).

Sélectionnez votre représentant et cliquer sur « Dossiers commerciaux » (ALT+D).

#### Pièces saisies au siège :

Onglet « Commandes », en fonction de la colonne « Mode c. » (mode de communication).

#### - Etat des reliquats :

Les commandes livrées partiellement sont cochées dans la colonne « Rlq ».

Dans le détail des lignes, une quantité est « A livrer » avec une notion de « Délai ».

| NON               | « Date »          | A venir           | RSV                              |
|-------------------|-------------------|-------------------|----------------------------------|
| Pas de stocks, ni | Date de réception | Commande          | Marchandise en stock et réservée |
| d'achats          | à la société      | d'achat sans date |                                  |

#### - Expéditions :

Onglet « Livraisons », colonne « Etat »

| En prépa   | $\rightarrow$ | Pas parti mais préparé ou en cours |
|------------|---------------|------------------------------------|
| En cours   | $\rightarrow$ | Parti ou sur le quai               |
| A facturer | $\rightarrow$ | Parti et retour du chauffeur       |

27

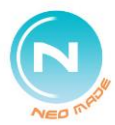

# Connaître l'état de la livraison client

Dans l'en-tête de la commande, onglet « Livraison », on peut voir en bas de la fenêtre si la commande est prévue prochainement pour livraison.

| Modalités<br>Livraison souhaitée 27/05/2021 Dé <u>b</u> locage cde                                 |  |
|----------------------------------------------------------------------------------------------------|--|
| Iransporteur       (ref fourn)       (nom du fournisseur)                                          |  |
| Tournée : N°31783 - CANTAL du vendredi 25 juin 2021<br>Par 4.CRANSAC avec camion CRANSAC - CRANSAC |  |
| Consulter le détail de la tournée                                                                  |  |

Vous pouvez en savoir plus sur l'état de la livraison en utilisant le bouton

« Hiérarchie » ur la commande.

**Consulter le suivi clients** 

Dans la liste des clients, sélectionnez le client :

### - Afficher les pièces commerciales

Bouton « Dossiers commerciaux » , permet de visualiser l'intégralité des pièces commerciales du clients ainsi que leur statut.

- Afficher l'historique des articles facturés

Bouton « Historique articles » permet de visualiser l'intégralité des articles facturés et le tarif qui serait proposé si le client en commandait à nouveau, comparé au dernier historique.

Il est possible d'éditer un Pré-bon de commande à l'aide du bouton

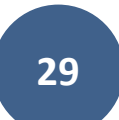

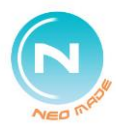

### **Composition du fichier client**

La liste des clients est organisée automatiquement en différents onglets :

| -    | Habituels       | : 2 factures < 6 mois |             |          |     |
|------|-----------------|-----------------------|-------------|----------|-----|
| -    | Occasionnels    | : 1 fac               | ture < 12 m | nois     |     |
| -    | Inactifs        | : 0 facture < 12 mois |             |          |     |
| TOUS | Habituels Occas | ionnels               | Prospects   | Inactifs | APB |

- Prospects : Inactifs classés manuellement ou client créé récemment

Le bouton ermet de basculer un inactif en prospect

Analyser son portefeuille clients

A partir de l'écran client, clic droit, « Analyse des clients ».

Colonne « Ecart 3m : si la valeur est > 0, c'est le montant qu'il reste pour que le CA soit identique à N-1 sur 3 mois (M-1 ; M ; M+1).

| Désignation      | Der. visite | Pro. visite | Ecart 3m   |
|------------------|-------------|-------------|------------|
| Client en perte  | 27/06/2019  |             | 1 047,08 € |
| Client en hausse | 18/06/2019  | 16/07/2019  | -745,99 €  |

Un client change d'adresse/déménage

Ne pas modifier l'adresse existante, auquel cas les factures historiques seraient altérées.

Créez une nouvelle adresse pour votre client, directement depuis la fiche client ou sinon depuis l'onglet livraison de l'en-tête de la pièce commerciale.

Saisir le n° de commande du client ou n° d'engagement

Dans l'en-tête de la commande, onglet « Général », le champ « Réf. externe » est destiné à accueillir le numéro de commande du client ou le numéro d'engagement.

Donner des informations pour la logistique

Dans l'en-tête de la commande, vous pouvez saisir ces informations dans l'onglet « Informations », dans le champ « Texte long ».

Si « Texte long » ne peut pas contenir toutes les informations, y indiquer « VOIR INFOS » et saisir dans « Texte libre » avant les « ## ».

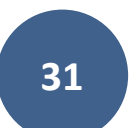

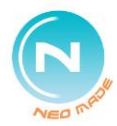

### Envoyer une pièce commerciale par mail

Lorsque vous utilisez le bouton « Imprimer » pour avoir un aperçu du document, vous pouvez cliquer en haut à droite sur « Exporter » et sélectionner « E-mail au format PDF » (CTRL+E) afin d'ouvrir automatiquement votre messagerie électronique habituelle (Outlook, Thunderbird, etc).

#### Assurez-vous que votre messagerie électronique est ouverte avant l'envoi.

Autres modèles d'impression des pièces commerciales

Vous pouvez avoir différents modèles d'impression de pièces commerciales (spécifique au type de pièce).

Pour les utiliser, faites un clic droit sur « Imprimer » pour accéder à la liste des modèles disponibles.

### Afficher/masquer les marges commerciales

Dans la gestion des lignes de la pièce commerciale, en haut à droite, cliquez sur le libellé « Marge com » pour masquer les informations relatives aux marges. Cliquez de nouveau au même endroit pour les faire réapparaitre.

### Afficher/masquer les infos/notes de la fiche client

Dans la gestion des lignes de la pièce commerciale, en haut à droite, faites un clic

droit sur le bouton « Client » <sup>223</sup> pour choisir les infos à afficher. Si des points d'exclamation sont affichés en dessous de ce bouton, il existe une note surgissante sur ce client. Cliquez sur ces points d'exclamation pour afficher la note.

Afficher l'historique des articles d'une adresse

Dans la gestion des lignes de la pièce commerciale, en saisie d'article, dans les potentiels, double cliquez sur l'onglet « H » (Historique client) afin de le faire permuter sur « Ha » (Historique adresse).

Ajouter une description à un article dans une pièce

Dans la gestion des lignes de la pièce commerciale, en saisie d'article, double cliquez sur l'onglet « T » en bas à droite de l'écran. Il devient « Ts » (Texte spécifique). Vous pouvez à présent saisir la description spécifique de l'article.

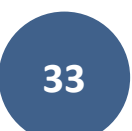

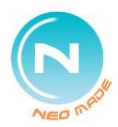

### Articles en fin de vie

Si vous saisissez un article en fin de vie (à épuisement) dans une pièce commerciale et qu'il existe un article de substitution, soit Néo vous le proposera dans une fenêtre interactive, soit vous pourrez appeler cet article de substitution depuis le bouton « Substit. ».

| Modif                | Référence                                                                  | Substit.        |
|----------------------|----------------------------------------------------------------------------|-----------------|
| <b>V</b>             | Désignation PLATEAU REPAS 5 COMP. FIBRES VEGETALES C                       | Autres >        |
| Si les qu<br>épuisem | uantités de l'article saisi sont en italique, cela signifie que l<br>nent. | l'article est à |

|           | Quantité /Dispu | v 134 |
|-----------|-----------------|-------|
| Evemple · | 1               | Unité |

Les quantités saisies ne pourront pas être supérieures à la quantité disponible.

### Saisir un GRATUIT sur un prix grisé

Dans le cas d'un prix grisé (prix d'une offre par exemple), il n'est pas possible de modifier le prix renseigné. Si vous souhaitez faire un gratuit, validez la ligne d'article dans la pièce commerciale. Faites un clic droit sur la ligne d'article saisie, enregistrement, transformer en gratuit.

Ajouter des articles à une pièce locale déjà saisie

Sélectionnez la pièce sur laquelle vous souhaitez ajouter des articles et cliquer sur

| le bouton « Lignes » 💷 (ALT+L), vous accédez à la ge         | estion des lignes de la pièce |
|--------------------------------------------------------------|-------------------------------|
| et pouvez ajouter des articles à l'aide du bouton « Crée     | er »                          |
| Pour afficher les potentiels, cliquer sur la petite flèche r | montante.                     |
| Désignation                                                  | ▲                             |
| (désignation article)                                        | 🖉 🖗 🖳                         |
| Béférence : (réf article)                                    | Autres >                      |

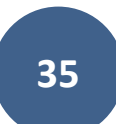

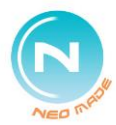

### Consulter l'état des stocks/réceptions en saisie

En saisie d'un article, vous pouvez consulter la fiche de stock de l'article en cliquant sur « Dispo : X ».

| , | <u>Q</u> uantité / Dispo | : 3   |
|---|--------------------------|-------|
|   | 1                        | Unité |

Cet écran vous permet de visualiser l'état des stocks de l'article mais également de voir les stocks à terme.

Le bouton « Dates » affiche les différentes commandes d'achat avec les dates de réception prévues par site.

#### Mettre en page un devis, une offre ou un marché

Dans les lignes de la pièce, vous pouvez réorganiser et mettre en page les lignes d'articles à l'aide :

Du clic droit, enregistrement,

| Trait <u>a</u> vant     |   |  |
|-------------------------|---|--|
| Imprimer en gras        |   |  |
| Saut <u>p</u> age après |   |  |
|                         | • |  |

Des flèches en haut à gauche de l'écran 🔽 , pour déplacer la ligne d'article.

Du clic droit, réordonner les lignes pour que Néo réorganise automatiquement selon un critère au choix.

Modifier un devis transféré au siège

Lorsqu'un devis est transféré au siège, il n'est plus possible de modifier cette version du devis. Il faut alors créer une nouvelle version du devis en faisant un clic droit, enregistrement, archiver et dupliquer (ALT+B).

Saisir un retour de marchandise

Dans la gestion des lignes de la commande, en saisie d'article, renseignez les quantités en négatif afin d'effectuer un retour de marchandise (reprise).

Il est vivement recommandé de saisir une commande de reprise à part entière afin que le bon soit nommé « Bon de reprise » au lieu de « Bon de livraison ».

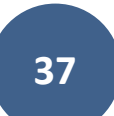

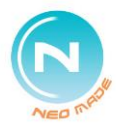

# Faire évoluer les prix d'un devis/offres/marchés

Dans la gestion des devis, sélectionnez la pièce locale sur laquelle vous voulez appliquer une évolution tarifaire et faire un clic droit, « Enregistrement », « Étude détaillée ».

Paramètres

Résultats

Cliquez directement sur l'onglet « Résultats ».

### Les actions suivantes affecteront toutes les lignes d'articles AFFICHÉES à l'écran.

Dans l'écran des résultats, toutes les manipulations tarifaires se feront à partir d'un clic droit dans la liste.

Le menu déroulant ci-joint s'ouvre :

« Modifier les PU bruts » : multiplie les PU bruts à l'aide d'un coefficient.

« Fixer les % Com » : fixe le % Com à appliquer.

« Modifier les % Com » : multiplie les % Com à l'aide d'un coefficient.

« Valider » pour appliquer les évolutions tarifaires sur la pièce.

| <u>Enregistrement</u>          | > |  |  |  |
|--------------------------------|---|--|--|--|
| <u>L</u> iste                  | > |  |  |  |
| <u>A</u> ffichage              | > |  |  |  |
| <u>O</u> utils                 | > |  |  |  |
| Modifier les PU bruts          |   |  |  |  |
| <u>Fixer les remises</u>       |   |  |  |  |
| Ajouter aux remises            |   |  |  |  |
| <u>C</u> ascader les remises   |   |  |  |  |
| F <u>i</u> xer les % Com.      |   |  |  |  |
| Mo <u>d</u> ifier les % Com.   |   |  |  |  |
| E <u>s</u> timer les quantités |   |  |  |  |

Si vous souhaitez les annuler, revenez dans

l'onglet « Paramètres » et cliquer sur « Sortir » (ECHAP).

Cette opération n'est faisable que sur des pièces non transférées au siège.

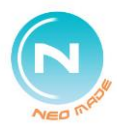

### **Extraire les documents article**

Depuis une pièce commerciale ou l'historique d'un client, dans la liste des articles, faites un clic droit, « Documents », « Documents article ».

#### Sélection de masse

#### Sélection manuelle

A gauche, clic droit sur le type de Cocher les articles dans les colonnes document qui vous intéresse et clic sur des documents voulus « Disponibles ».

| Documents affichés                            |   | Référence | Еc | D1 | D2 | D3 | Désignation                                          |
|-----------------------------------------------|---|-----------|----|----|----|----|------------------------------------------------------|
| Article : 5228                                | Þ | 5228      |    |    |    |    | Brosse manche 40cms poly verte alimentaire           |
| Brosse manche 40cms poly verte<br>alimentaire |   | 5630      |    |    |    |    | Systeme de dilution "[-fill" mural                   |
|                                               |   | 4625      |    |    |    |    | Seau rond industriel polyethylene 5 litres           |
| Ec = Echantillon                              |   | 4322      |    |    |    |    | Doseur jonmatic 7000                                 |
| DI = Photo.jpg D2 = ET pdf                    |   | 2724      |    |    |    |    | Liasse 3 feuilles toile emeri 180mmx280mm grain gros |
| D3 = FS.pdf                                   |   | 3188      |    |    |    |    | Clax assouplissant 6sl1 bidon de 20 kg               |

D2 = FT.pdf Disponibles Aucun Tous

Validez 💙 et choisissez « EXPORTER dans un répertoire SANS récapitulatif ».

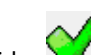

une nouvelle fois pour lancer l'exportation dans le répertoire Validez « Destination ».

Destination

C:\Users\TEST\Desktop\Documents

Vider le dossier destination avant l'exportation ( extensions du masque uniquement )

La case à cocher « vider le dossier... » permet de supprimer les documents extraits précédemment.